### **ESCALATION MATRIX**

| Details of                                           | Contact Person          | Address                                        | Contact No   | Email Id                  |
|------------------------------------------------------|-------------------------|------------------------------------------------|--------------|---------------------------|
| Client Servicing<br>/Customer care                   | Kamlesh Jha             | 40/62<br>ChittaranjanPark<br>New Delhi 110019  | 011-41000091 | kamal.drishti@gmail.com   |
| Head of Client<br>Servicing/Head of<br>Customer care | Satish Kumar            | 40/62 Chittaranjan<br>Park New Delhi<br>110019 | 011-41000092 | drishtishares@gmail.com   |
| Compliance<br>Officer                                | Narender Kr.<br>Khurana | 40/62 Chittaranjan<br>Park New Delhi<br>110019 | 011-41000093 | narendgm@yahoo.com        |
| CEO/Managing<br>Director                             | Gautam Dutta Munsi      | 40/62 Chittaranjan<br>Park New Delhi<br>110019 | 011-41000095 | Drishti.dutta23@gmail.com |

Monday To Friday 9.00 AM - 06.00 PMSaturday : 10.30 AM To 2.00 PM

> In absence of response/ complaint not addressed to your satisfaction, you may lodge a complaint with NSDL/NSE/BSE/MCX at <u>https://www.epass.nsdl.com/complaints/websitecomplaints.aspx</u> or SEBI at <u>https://scores.gov.in/scores/Welcome.html</u> or NSE Exchange at <u>https://investorhelpline.nseindia.com/NICEPLUS/</u> BSE at <u>https://bsecrs.bseindia.com/ecomplaint/frmInvestorHome.aspx</u> or MCX <u>https://www.mcxindia.com/Investor-Services</u> with. Please quote your Complaint Ref No. while raising yourcomplaint at SEBI SCORES/ Depository portal/Exchange Portal.

### **REACH US**

| POCKET 40, BUILDING NO. 62 | Your Name             |
|----------------------------|-----------------------|
| NEW DELHI- 110 019         | Your Email/Mobile No. |
| +91-11-41000091-98         | Subject               |
| +91-11-46551634 (FAX)      | Message (optional)    |
| drishtishares@gmail.com    | SUBMIT                |

## ANNEXURE B (MANADATORY DIPLAY)

#### 1. Basic details of the SB such as registeration number, registered address of Head Office & branches -

| Stock Broker      | Registration | Registered         | Branch Details |                |           |
|-------------------|--------------|--------------------|----------------|----------------|-----------|
| Name              | Number       | Address            |                | Contact Number | Email id  |
| DRISHTI SHARES &  | INZ000068833 | 40/62, G.F.        | AB/9,DESHBAND  | 011-41000091   | DRISHTISH |
| INVESTMENTS PVTLT |              | CHITTARANJAN PARK, | HU NAGAR, 24   |                | ARES@GM   |
|                   |              | NEW DELHI-110019   | PARAGANAS      |                | AIL.COM   |
|                   |              |                    | KOLKATA, WEST  |                |           |
|                   |              |                    | BENGAL-700059, |                |           |
|                   |              |                    | 033-25763336   |                |           |

#### 2. Names of the contact details of all Key Managerial Personal including the Compliance Officer-

| Sr. No. | Name of the Individual | Designation         | Mobile     | Email Id                      |
|---------|------------------------|---------------------|------------|-------------------------------|
| 1       | GAUTAM DUTTA MUNSI     | CEO                 | 9810017674 | DRISHTI12000@YAHOO.COM        |
| 2       | DRISHTI DUTTA MUNSI    | DESIGNATED DIRECTOR | 9999911816 | DRISHTI.DUTTA23@GMAIL.<br>COM |
| 3       | AAKRITI DUTTA MUNSI    | DIRECTOR            | 9999009852 | AAKRITIDUTTA93@GMAIL.C<br>OM  |
| 4       | SHALINI DUTTA MUNSI    | DIRECTOR            | 9810359460 | SDUTTA_4@YAHOO.COM            |
| 5       | NARENDER KR. KHURANA   | COMPLIANCE OFFICER  | 9811851756 | NARENDGM@YAHOO.COM            |

#### **3. Details of Authorized Persons**

|              | List Of Authorised Persons (AP) |                                  |                  |                              |                                                                                                  |       |                                            |             |                                       |                            |
|--------------|---------------------------------|----------------------------------|------------------|------------------------------|--------------------------------------------------------------------------------------------------|-------|--------------------------------------------|-------------|---------------------------------------|----------------------------|
| Sr<br>N<br>o | Authorised<br>Person's<br>Name  | Authoris<br>ed<br>Person<br>Code | Constitut<br>ion | Status                       | Registered Address                                                                               |       | Terminal<br>Details<br>(Exchang<br>e Wise) |             |                                       |                            |
|              |                                 | e wise)                          |                  | (Approved<br>/<br>Cancelled) | Add                                                                                              | City  | State                                      | Pin<br>code | Termi<br>nal<br>Allott<br>ed<br>(Y/N) | No.<br>of<br>Termi<br>nals |
| 1            | Shambhu Nath<br>Jha             | P1(NSE)                          | DELHI            | Approved                     | ROAD NO. 9B<br>RAJEEW<br>NAGAR<br>MITHILA,<br>COLONY<br>PHASE .B<br>PHULWARI<br>KESHARI<br>NAGAR | PATNA | BIHAR                                      | 800024      | Y                                     | 1                          |

#### List of Authorised Persons(AP) Cancelled by Members on Account of Disciplinary Reasons

| Sr. No. | Authorised Person's Name | Status | Authorised Person<br>Cancellation Details |        |  |
|---------|--------------------------|--------|-------------------------------------------|--------|--|
|         |                          |        | Date                                      | Reason |  |
| 1       | NA                       |        |                                           |        |  |

## 4. Step by step procedures for opening an account, filing a complaint on designated email id, and finding out the status of the complaint etc.

#### a) Detailed write up on the procedure for opening an account along with Flowchart

•

You can Open an A/c with Drishti through either physical mode by visiting our office or calling us on 011-41000091-98 or online mode by visiting our website and clicking on "Open an A/c" link

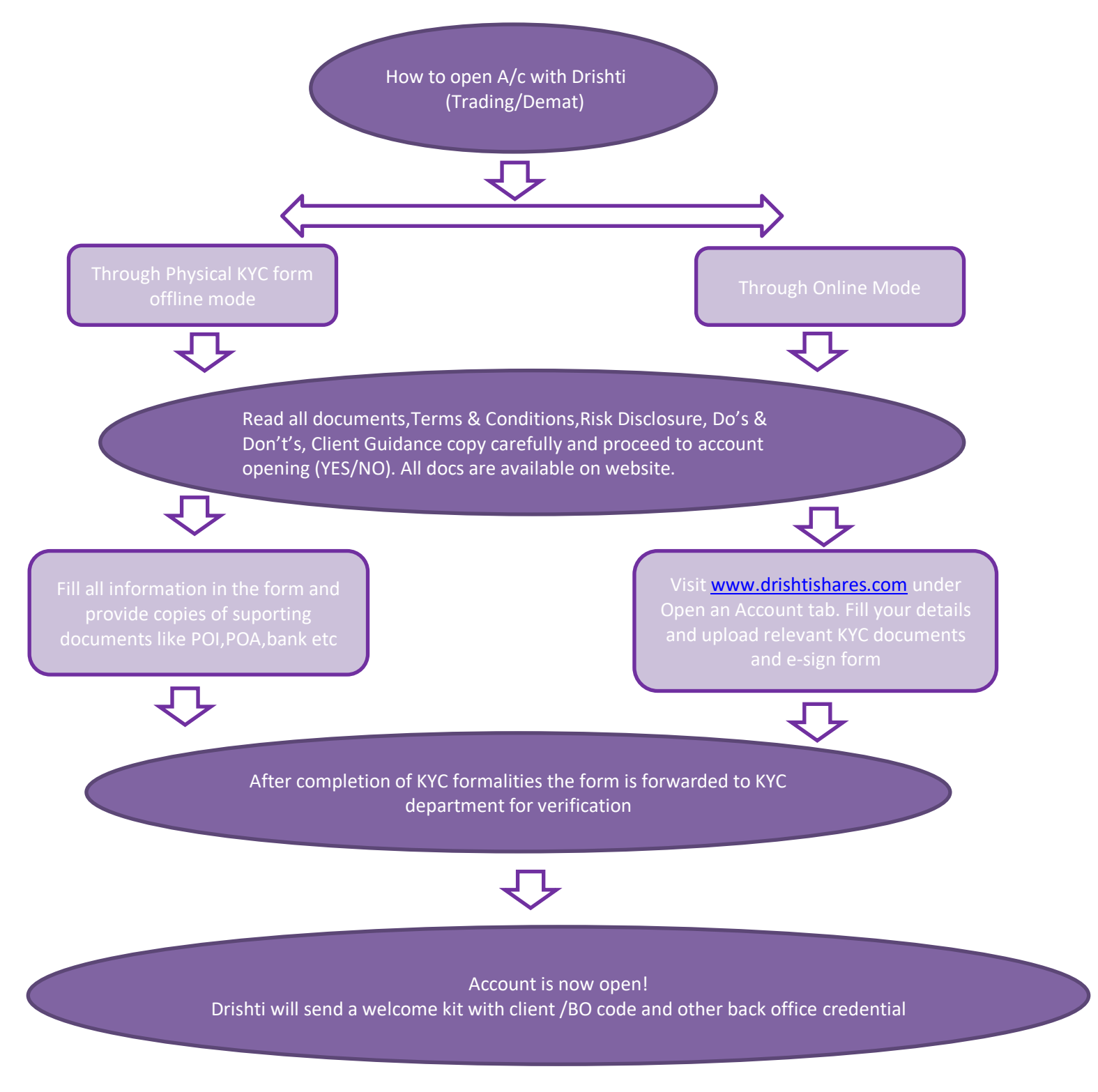

b) Detailed write up on procedure for filing a complaint on designated email id/ Toll-free number along with Flowchart Provisions are to be made for sharing Ticket Number once the complaint is lodged.

You can file your complaint by either sending us an email at <u>drishtishares@gmail.com</u> with subject "Grievance-(client code)" or call us from your registered number at 011-41000091-98

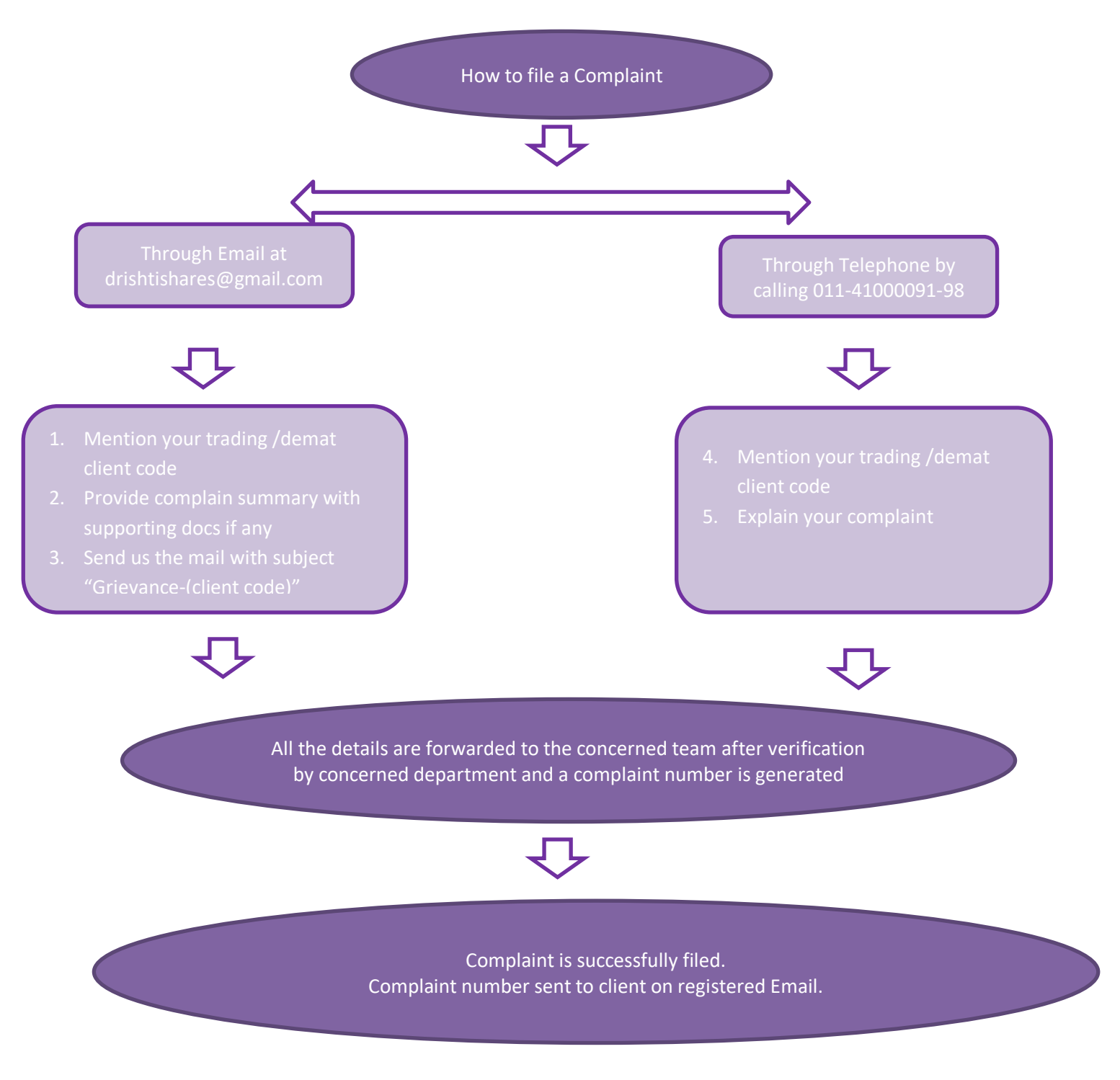

# c) Detailed write up procedure for finding out status of the complaint basis Ticket Number etc. along with Flowchart .

You can find the status of your complaint by either sending us an email at <u>drishtishares@gmail.com</u> with subject "Status-(complain no.)" or you can call us at our registered no. 011-41000091-98

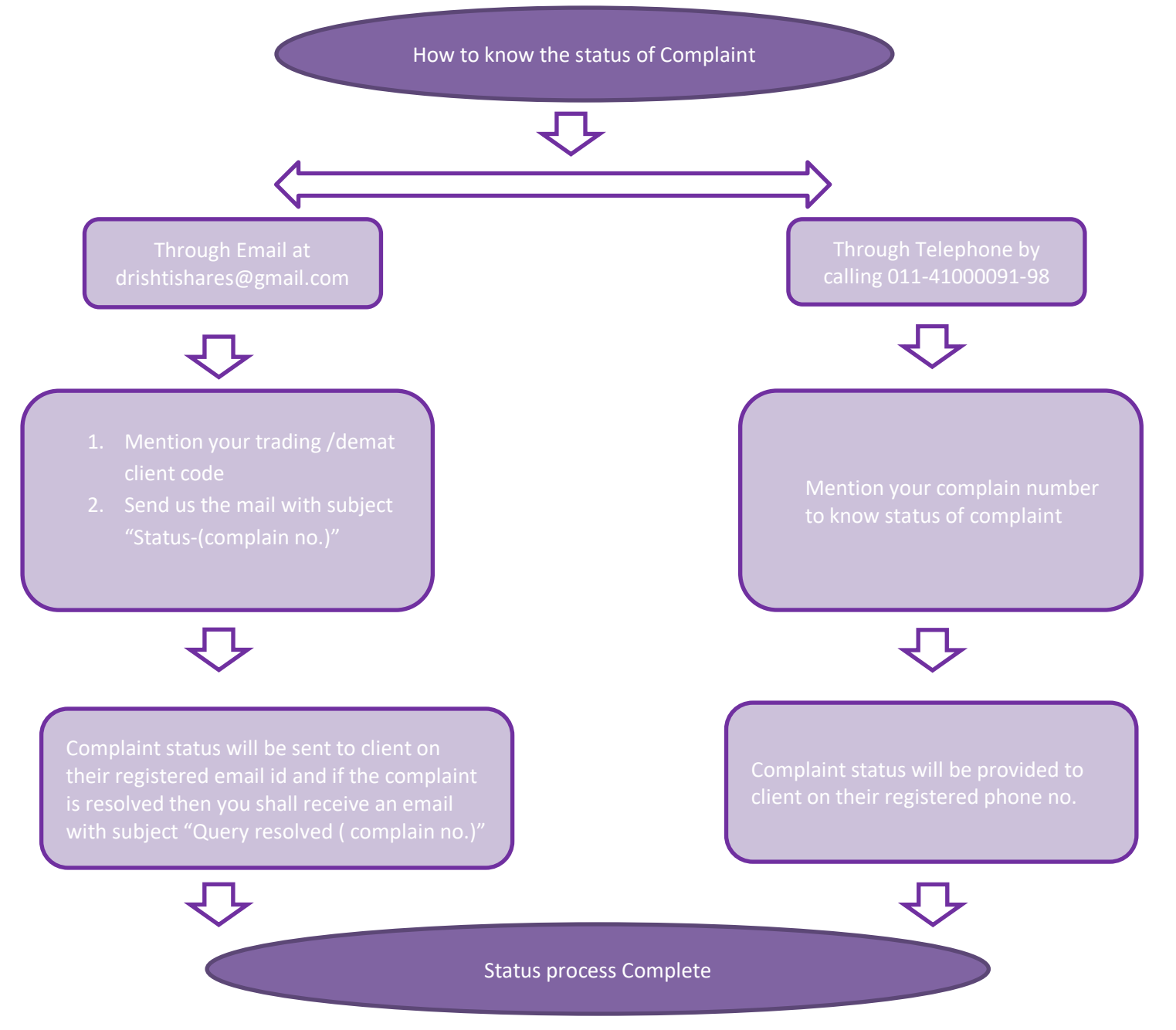